# Gérer les réservations de mes actifs

AVANT DE DÉBUTER : Cette procédure est utilisée pour approuver, refuser ou annuler une demande de réservation des actifs pour lesquels vous détenez les permissions de gestion. Si vous ne détenez les permissions de gestion de ces actifs, utilisez plutôt la procédure « RÉSERVER UN ACTIF ».

Lorsqu'une demande de réservation est envoyée, la personne qui détient les permissions de gestion sur l'actif reçoit par courriel une demande d'approbation. L'expéditeur du courriel est :

Hector - Répertoire des équipements de recherche et l'objet est:

Une demande de réservation requiert votre attention.

Ouvrir le courriel et lire les instructions incluses dans ce dernier.

• Un hyperlien inclus dans le courriel vous permettra d'approuver/refuser ou annuler une demande de réservation dans Hector.

Une demande de réservation pour un de vos actifs disponible dans le répertoire des équipements de recherche Hector requiert votre attention :

Numéro de la demande de réservation : ZAD-568174

- Actif: LARC Régie A (Principale) : INFRA05221
- Description: Pièce principale du...
- Numéro de série:
- Note:
- Courriel contact: yves brisson@fmus.ulaval.ca
- Bâtiment: Pavillon Casault
- Local: 0754

Date et heure de la réservation: 2024/12/19 11:00 à 2024/12/19 12:00

-----

1

#### Que devez-vous faire ensuite?

Vous devez approuver ou refuser la réservation dans les deux (2) jours ouvrables suivant la réception de la demande en cliquant sur ce lien:

https://na30.test.hectorassetmanager.com/infrarechercheulaval/inventory/loaner/view/ECH-107790

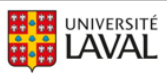

Après avoir cliquer sur le lien, le système vous dirigera vers l'écran d'approbation de la

demande de réservation en ouvrant une nouvelle fenêtre dans votre navigateur. Pour approuvez la demande de réservation, sélectionnez dans le menu déroulant « Approuver ». Si vous désirez refuser la réservation sélectionnez plutôt « Refuser ». En tout temps vous pouvez annuler une réservation même si elle est déjà approuvée en sélectionnant « Annuler ».

| <b>FMUS -</b><br># gqm- | <b>FACULTÉ</b><br>528457                                                                       | DE MUSIQUE                                                                                                    | Actions •<br>Modifier                                                          |                                                                                                    |                                                                                                    |
|-------------------------|------------------------------------------------------------------------------------------------|----------------------------------------------------------------------------------------------------|--------------------------------------------------------------------------------|----------------------------------------------------------------------------------------------------|----------------------------------------------------------------------------------------------------|
| Détails                 | Historique (1)                                                                                 |                                                                                                    | Refuser                                                                        | V                                                                                                    |                                                                                                    |
| Demandeur               |                                                                                                | Aaron Liu-<br>Rosenbaum                                                                                                    |                                                                                |                                                                                                    |                                                                                                    |
| Approbateur             |                                                                                                | -                                                                                                    |                                                                                |                                                                                                    |                                                                                                    |
| Statut                  |                                                                                                | En attente d'approbation                                                                                                    |                                                                                |                                                                                                    |                                                                                                    |
| Date de début           |                                                                                                | 28 février 2025 0h00                                                                                                    |                                                                                |                                                                                                    |                                                                                                    |
| Date de fin             |                                                                                                | 1 mars 2025 0h00                                                                                                    |                                                                                |                                                                                                    |                                                                                                    |
| Note interne            |                                                                                                |                                                                                                    |                                                                                |                                                                                                    |                                                                                                    |
| Note externe            |                                                                                                |                                                                                                    |                                                                                |                                                                                                    |                                                                                                    |
| Liste des élé           | ments Liste                                                                                    | ~                                                                                                    |                                                                                |                                                                                                    | Action rapide i                                                                                                    |
| Tout sélecti            | onner 🗌 Affiche                                                                                | er les éléments annulés                                                                                                    |                                                                                |                                                                                                    | Sélectionner 🗸 Rechercher                                                                                                    |
|                         | LARC - Ré<br>• Descripti<br>• Domaine<br>• Adresse:<br>• Nom du f<br>• Professe:<br>• Bátiment | gie A (Principale) : INFRAGE<br>on de l'actif: Pièce principale du<br>(s) d'application: Création<br>1055 avenue du Séminaire, Ville<br>ournisseur: Firme Pilchner Scho<br>Ir responsable: Berge Lacasse<br>Pavillan Lauie-Jacques-Casau | istudio d'enregli<br>de de Québec, (<br>ustal Internation<br>It                | trement et de production audio - salle de mixage<br>31V 0.6é<br>31                                              | En attente d'approbation :                                                                                                    |
|                         | <ul> <li>Faculté e</li> <li>Départen</li> <li>Regroupé</li> <li>Catégorie</li> </ul>           | t Centre de recherche affilië: FM<br>ment/Axe: Faculté non départem<br>ment(s) de recherche reconnu<br>e de l'actif: Equipements et infra                                                                                                | tUS - Faculté de<br>tentalisée (FD FN<br>(s): OICRM - Obs<br>astructures de cr | mulque<br>D FAUS FPHA FP 51 FTSÅ)<br>autora interdisciplinaire de création et de recherche en musique<br>aation | Prêt: 0QM-528457<br>Date de début: 28 février 2025 0h00<br>Date de fin: 1 mars 2025 0h00<br>Demandeur précédent: <u>Afficher</u> |

• Lorsque vous cliquez sur « Approuver », le système approuve la demande, envoie un courriel de confirmation au demandeur et le statut du prêt se place à « Nouveau ». Lorsque la date et l'heure de la réservation seront atteints le système fermera automatiquement la réservation et la conservera en archive pour l'inclure dans les rapports de

réservations. Cliquez sur « Revenir » pour retourner à la page d'accueil ou utilisez les menus pour naviguer si vous le désirez.

| <b>FMUS - FACU</b><br># xaw-196007                                                | JLTÉ DE MUSIQUE <b>Retions - Revent</b><br>7                                                                                                    |                                                                                                    |
|-----------------------------------------------------------------------------------|----------------------------------------------------------------------------------------------------|----------------------------------------------------------------------------------------------------|
| Détails Historique                                                                | e (4)                                                                                                    |                                                                                                    |
| Demandeur                                                                         | Yves<br>Brisson                                                                                                    |                                                                                                    |
| Personnel                                                                         |                                                                                                    |                                                                                                    |
| Statut                                                                            | Nouveau                                                                                                    |                                                                                                    |
| Date de début                                                                     | 19 décembre 2024 Ilh00                                                                                                    |                                                                                                    |
| Date de fin                                                                       | 20 décembre 2024 0h00                                                                                                    |                                                                                                    |
| Note externe                                                                      |                                                                                                    |                                                                                                    |
| Liste des éléments                                                                | Liste v                                                                                                    |                                                                                                    |
| Afficher les éléments ar                                                          | innulés                                                                                                    |                                                                                                    |
| LAR<br>• D<br>• D<br>• D<br>• D<br>• D<br>• D<br>• D<br>• D                       | C - Régio A (Frincipale) : INFRA05221<br>Description da l'extit. Pièce principala du<br>Description da l'extit. Pièce des des des des des des des des des de                                                                                                    | Recovery.                                                                                                    |
| <ul> <li>Pr</li> <li>Br</li> <li>FC</li> <li>Dr</li> <li>Rr</li> <li>C</li> </ul> | Irdessaur responsable: Serge Lacase<br>Milliment Poville, noui-Jacques -C.<br>acuté et de recherche affilie: FAUE - facuté de musiqu<br>Appartement(s): a caucité non départementa<br>Pegroupement(s) de recherche reconnu(s): 002H - Observatoire Int<br>Catégorie de l'actif: {quipements et infrastru | Prét: XAW-196007<br>Date de début: 19 décembre 2024 1000<br>Date de fin: 20 décembre 2024 0000<br>Demandeur précédent: <u>Afficher</u> |

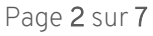

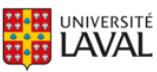

• Lorsque vous cliquez sur « Refuser » le système affiche une fenêtre permettant d'inscrire la raison du refus. Ce message sera transmis au demandeur via le courriel de refus que le système

lui acheminera. Cliquez sur « Envoyer » afin de confirmer le refus. PLa demande de réservation aura alors un statut « Refusé » et l'historique de la demande sera conservé mais ne sera pas considéré comme une réservation qui a été réalisée.

|   | Message de refus                                                                   | <b>FMUS - FACULTÉ</b><br># xaw-196007 | DE MUSIQUE Actions • Revenir |
|---|------------------------------------------------------------------------------------|---------------------------------------|------------------------------|
| • | Refusé car l'actif vient de se briser. Il devrait être<br>réparé le mois prochain. | Détails Historique (8)                |                              |
| U |                                                                                    | Demandeur                             | Yves<br>Brisson              |
|   | 921 caractères restants                                                            | Personnel                             | -                            |
| _ |                                                                                    | Statut                                | Refusé                       |
| 2 | Envoyer Annuler                                                                    | Date de début                         | 19 décembre 2024 11h00       |
| • |                                                                                    | Date de fin                           | 20 décembre 2024 0h00        |
|   |                                                                                    | Note interne                          |                              |
|   |                                                                                    | Note externe                          |                              |
|   |                                                                                    | Liste des éléments Liste              | ~                            |
|   |                                                                                    | Afficher les éléments annulés         |                              |

• Lorsque vous cliquez sur « Annuler », le système affiche une fenêtre permettant d'inscrire la raison de l'annulation. Ce message sera transmis au demandeur via le courriel d'annulation

que le système lui acheminera. Cliquez sur « Envoyer » afin de confirmer l'annulation. **2** La demande de réservation aura alors un statut « Annulé » et l'historique de la demande sera conservé mais ne sera pas considéré comme une réservation qui a été réalisée. Il est possible d'annuler une demande de réservation en tout temps même si la demande est déjà approuvée.

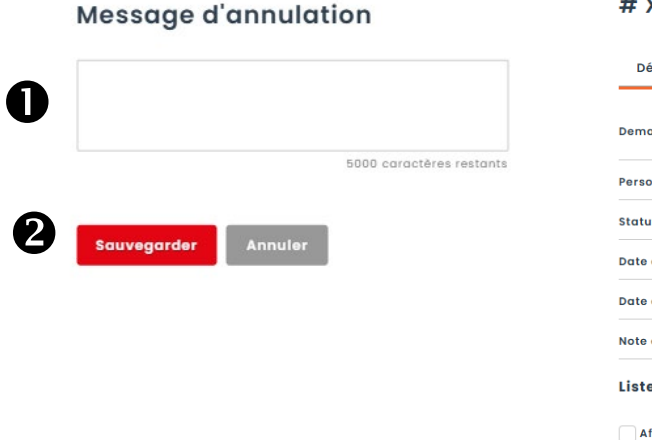

## FMUS - FACULTÉ DE MUSIQUE • Revenir # XAW-196007

| Détails       | Historique (18)  |                        |
|---------------|------------------|------------------------|
| Demondeur     |                  | Yves                   |
| Demandeur     |                  | Brisson                |
| Personnel     |                  | -                      |
| Statut        |                  | Annulé                 |
| Date de début |                  | 19 décembre 2024 11h00 |
| Date de fin   |                  | 20 décembre 2024 0h00  |
| Note externe  |                  |                        |
| Liste des élé | ments Liste      | ~                      |
| Afficher les  | éléments annulés |                        |

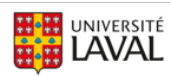

Hector - Répertoire des équipements de recherche de l'Université Laval Gérer les réservations de mes actifs

• Lorsque vous cliquez sur « Modifier », le système affiche une fenêtre permettant de modifier les dates de début et de fin de la réservation. Le demandeur, le statut et l'approbateur ne peuvent être changés. Pour changer le demandeur, vous devrez « Annuler » la réservation et la personne devra faire une nouvelle demande. Une note peut être ajoutée dans la réservation si

désiré. Cette note sera conservée et apparaîtra dans le rapport des réservations. **2** Appuyez sur « Sauvegarder et consulter » pour confirmer vos changements.

#### FMUS - FACULTÉ DE MUSIQUE

| Modifier lo                | a réservation                                                                                                    |                                                                                                    |
|----------------------------|----------------------------------------------------------------------------------------------------|----------------------------------------------------------------------------------------------------|
| #GQM-52                    | 28457                                                                                                    |                                                                                                    |
| Demandeur                  | anboum                                                                                                    |                                                                                                    |
| Statut<br>En attente d'app | Approbateur<br>Cholair membre de l'équipe                                                                                                    |                                                                                                    |
| Date de début              | Date de fin           0h00                                                                                                    |                                                                                                    |
| Liste des élémer           | ants Unite V                                                                                                    |                                                                                                    |
|                            | ARC - Régie A (Principale) : INFRA05231 A  Description de factif: Néee principale du studio d'enregistrement et de production audio - solle de mixage Company () di oppication chandom Nee de Description de Description () NO AND Nee de Description () NO AND Nee description () NO AND Nee description () NO AND Nee description () NO AND Ne | En attente d'approbation<br>Prét: 004-528.457<br>Date de debut: 21 février 2025 0160<br>Date de fin 1 mars 2025 0060<br>Demodeur précient <u>Alteber</u> |
| Note externe               |                                                                                                    |                                                                                                    |
| Sauweaarder & con          |                                                                                                    | 2000 canadares restants                                                                                                    |
| 2                          |                                                                                                    |                                                                                                    |

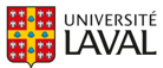

Il est possible de visionner toutes les réservations des entités et de gérer les réservations pour lesquelles vous posséder les permissions de gestions en utilisant le menu « Réservations » et « Voir les entités... ».
 Cliquez sur l'étoile afin de placer votre entité dans les favoris pour

la voir apparaître dans le menu de « Réservations » et faciliter la navigation dans le futur.

Cliquez sur le lien du nom d'une entité pour avoir la liste des réservations de cette entité.

| 🔒 hector                                                            | Tous 🗸 Rechercher                                                                                             |       | ٩                                                                                                   |       |                                                                                                    |   |                                                                                                    |   |                                                                                                    | ⊕ € | છ 💼 |  |  |
|---------------------------------------------------------------------|----------------------------------------------------------------------------------------------------|-------|----------------------------------------------------------------------------------------------------|-------|----------------------------------------------------------------------------------------------------|---|----------------------------------------------------------------------------------------------------|---|----------------------------------------------------------------------------------------------------|-----|-----|--|--|
| n Accueil<br>î¶ Inventaire →                                        | ENTITÉS                                                                                                    |       |                                                                                                    |       |                                                                                                    |   |                                                                                                    |   |                                                                                                    |     |     |  |  |
| Actifs<br>Documents d'aide UL<br>Réservations v<br>Voir les entités | Vue globale<br>Actifs 2904<br>Endroits 0<br>Réservations 1                                                    |       | CERVO - Centre de recherche e<br>Actifs 1<br>Endroits 0<br>Réservations 0                           |       | CIRRIS - Centre interdiscipling -<br>Actifs 9<br>Endroits 0<br>Réservations 0                       |   | CISSE de Chaudière-Appalach<br>Actifs 0<br>Endroits 0<br>Réservations 0<br>Réservation publique      | ☆ | CRCHU de Québes - Centre de<br>Actifs 204<br>Endroits 0<br>Réservations 0                               | ☆   |     |  |  |
| 🔓 Rapports >                                                        | CRIUCPO - Centre de recherch<br>Actife 0<br>Endroits 0<br>Réservations 0                                      | ☆<br> | CRUJOF - Centre de recherche<br>Actifs 0<br>Endroits 0<br>Réservations 0<br>Réservation publique    | ☆<br> | FAAAD - Faculté d'aménagem<br>Actifs 48<br>Endroits 0<br>Réservations 0<br>Réservation publique     |   | FD - Faculté de droit<br>Actifs 4<br>Endroits 0<br>Réservations 0<br>Réservation publique            | ☆ | FFOG - Faculté de foresterie, g.,<br>Actifs 327<br>Endroits 0<br>Réservations 0<br>Réservation publique | ☆   |     |  |  |
|                                                                     | F <u>LSH - Faculté des lettres et sc</u><br>Actifs 60<br>Endroits 0<br>Réservations 0<br>Réservation publique | ☆<br> | FMD - Faculté de médecine de<br>Actifs 31<br>Endroits 0<br>Réservations 0<br>Réservation publique   | ☆     | FMED - Faculté de médecine<br>Actifs 0<br>Endroits 0<br>Réservations 0<br>Réservation publique      |   | FMUS - Faculté de musique<br>Actifs 464<br>Endroits 0<br>Réservations 1<br>Réservation publique      |   | Réservation publique                                                                                    | ☆   |     |  |  |
|                                                                     | FPHA - Faculté de pharmacie<br>Actifs 1<br>Endroits 0<br>Réservations 0<br>Réservation publique               | 습     | FSA - Faculté des sciences de L<br>Actifs 0<br>Endroits 0<br>Réservations 0<br>Réservation publique |       | FSAA - Faculté des sciences d<br>Actifs 873<br>Endroits 0<br>Réservations 0<br>Réservation publique |   | FSE - Faculté des sciences de l'<br>Actifs 3<br>Endroite 0<br>Réservations 0<br>Réservation publique | ☆ | FSO - Faculté des sciences et d<br>Actifs 835<br>Endroite 0<br>Réservations 0<br>Réservation publique   | ☆   |     |  |  |
|                                                                     | FSI - Faculté des sciences infir<br>Actifs 0<br>Endroits 0<br>Réservations 0                                  | ☆     | FSS - Faculté des sciences soc<br>Actifs 43<br>Endroits 0<br>Réservations 0<br>Réservation publique | ☆     | ETSR - Faculté de théologie et<br>Actifs 0<br>Endroits 0<br>Réservations 0<br>Réservation publique  | ☆ | VITAM - Centre de recherche e<br>Actifs 1<br>Endroits 0<br>Réservations 0<br>Réservation publique    |   |                                                                                                    |     |     |  |  |

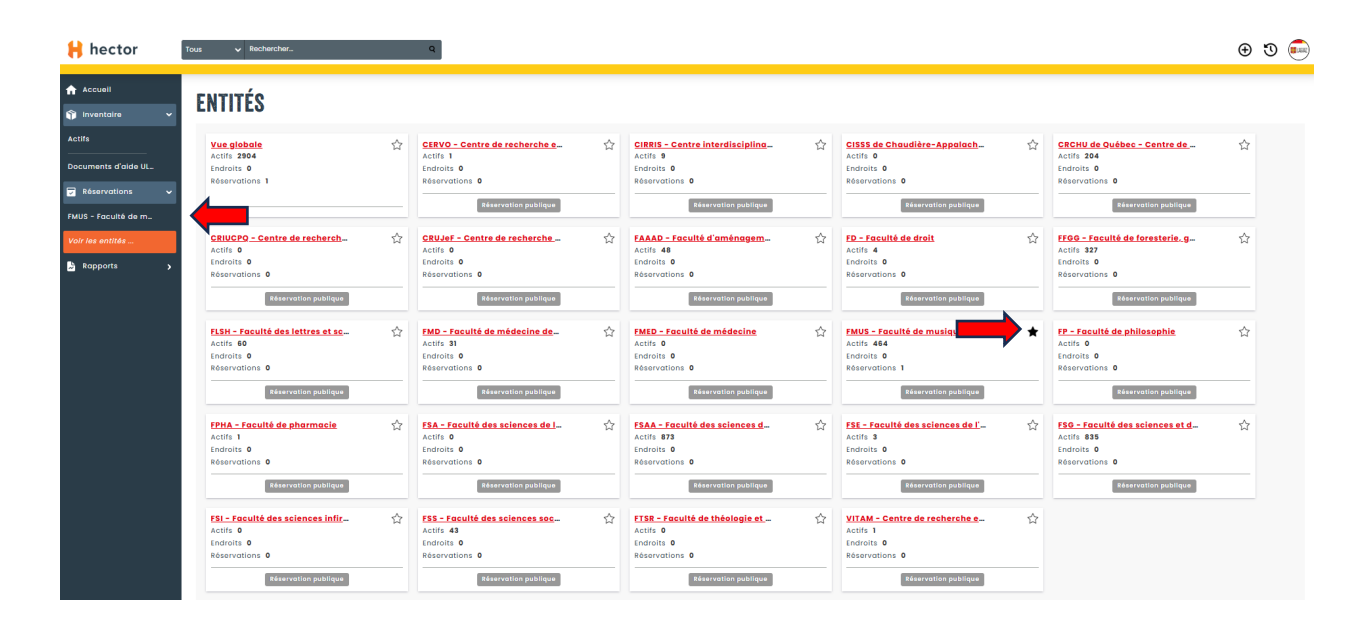

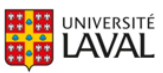

Après avoir cliqué sur le nom de l'entité, le système affiche toutes les demandes de

réservations en cours pour cette entité. **O**II est possible de voir toutes les réservations peu

importe leur statut en utilisant le filtre du statut. Les fonctions de sortie rapide et de retour rapide ne sont pas utilisées à l'UL puisque qu'aucun équipement ne sort des locaux.

# FMUS - FACULTÉ DE MUSIQUE

| Réservati     | ons (3)                 | Disponibilités  |                             |                                           |              |            |               |               |             |                      |                     |              |               |           |
|---------------|-------------------------|-----------------|-----------------------------|-------------------------------------------|--------------|------------|---------------|---------------|-------------|----------------------|---------------------|--------------|---------------|-----------|
| Sortie rapide | <b>i</b><br>'actif, d'u | n item ou de pi | Retour rap                  | ide i<br>t d'actif, d'un item ou de p: Go |              |            |               |               |             |                      |                     |              |               |           |
| Filtrer Tous  | (1)                     | •               | Afficher tous le            | s prêts récurrents                        |              |            |               |               |             |                      |                     |              |               |           |
|               |                         | No.             | Statut                      | Liste des éléments                        | Demandeur    | Date d     | e début       |               | Date de fin | Der                  | nière modification  | Note interne | Département   | Couri     |
|               |                         | Contient:       | Afficher:<br>En<br>cours    | Contient:                                 | Contient:    | Au:        | 8             | Q<br>Au:<br>Q |             | De:<br>Q<br>Au:<br>Q |                     | Contient:    | Contient:     | Contient: |
| Actions       |                         | VNX-391195      | En attente<br>d'approbation | Hammond Organ Company Or                  | Yves Brisson | 2024<br>15 | -12-04<br>h45 |               | 2024-12-05  |                      | 2024-12-04<br>15h34 |              | X-Indéterminé | YVBRI15@u |
| Actions       |                         | WYN-011771      | En attente<br>d'approbation | LORFADI - CSL4847A : INF                  | Yves Brisson | 2024       | -12-12<br>h00 |               | 2024-12-13  |                      | 2024-12-04<br>14h35 |              | X-Indéterminé | YVBRI15@u |
| Actions       |                         | YJU-498238      | Nouveau                     | Wenger Corporation Cubic                  | Yves Brisson | 2024<br>14 | -12-04<br>h45 |               | 2024-12-05  |                      | 2024-12-04<br>15h48 |              | X-Indéterminé | YVBRI15@u |

• Si vous détenez les permissions de gestion de l'actif, vous pourrez approuver, refuser ou annuler une demande de réservation en cliquant sur le bouton « Actions ». Le même processus,

tel que décrit dans les pages précédentes, s'appliquera. O Vous pourrez visualiser les autres demandes en cliquant sur la « Loupe » si vous ne détenez pas les permissions de gestion de l'actif.

## FMUS - FACULTÉ DE MUSIQUE

| Sorrie rapide         •         •         •         •         •         •         •         •         •         •         •         •         •         •         •         •         •         •         •         •         •         •         •         •         •         •         •         •         •         •         •         •         •         •         •         •         •         •         •         •         •         •         •         •         •         •         •         •         •         •         •         •         •         •         •         •         •         •         •         •         •         •         •         •         •         •         •         •         •         •         •         •         •         •         •         •         •         •         •         •         •         •         •         •         •         •         •         •         •         •         •         •         •         •         •         •         •         •         •         •         •         •         •         •         •         < |        |                                          |                                                                                           |                                                                                              | Go                                             |                                                             |                                                                                   |                                                                     |                                |                                                                 |                         |
|----------------------------------------------------------------------------------------------------|--------|------------------------------------------|-------------------------------------------------------------------------------------------|----------------------------------------------------------------------------------------------|------------------------------------------------|-------------------------------------------------------------|-----------------------------------------------------------------------------------|---------------------------------------------------------------------|--------------------------------|-----------------------------------------------------------------|-------------------------|
| Filtrer To                                                                                                    | us (1) |                                          | • Afficher t                                                                              | ous les prêts récurrents                                                                     |                                                |                                                             |                                                                                   |                                                                     |                                |                                                                 |                         |
|                                                                                                    |        | No.                                      | Statut                                                                                    | Liste des éléments                                                                           | Demandeur                                      | Date de début                                               | Date de fin                                                                       | Dernière modification                                               | Note interne                   | Département                                                     | c                       |
|                                                                                                    |        | No.<br>Contient:<br>Q                    | Afficher:                                                                                 | Liste des éléments<br>Contient:<br>Q                                                         | Contient:                                      | Date de début                                               | Date de fin                                                                       | Dernière modification                                               | Note interne<br>Contient:<br>Q | Département<br>Contient:<br>Q                                   | Contien                 |
| Actions                                                                                                    | <br>۹  | No.                                      | Statut                                                                                    | Liste des éléments<br>Contient:<br>Q<br>Hammond Organ Company Or                             | Demandeur Contient: Q Yves Brisson             | Date de début<br>De:<br>Au:<br>Q<br>2024-12-04<br>15h45     | Date de fin                                                                       | Dernière modification<br>De:<br>Au:<br>Q<br>2024-12-04<br>15h34     | Note interne<br>Contient:<br>Q | Département<br>Contient:<br>Q<br>X-Indôterminô                  | Contien<br>Q<br>YVBRIII |
| Actions<br>Actions                                                                                                    |        | No.<br>Contient:<br>Q<br>E<br>WYN-011771 | Statut<br>Afficher:<br>En<br>cours<br>attente<br>probation<br>En attente<br>d'approbation | Liste des éléments<br>Contient:<br>Q<br>Hammond Organ Company Or<br>LaRFADI - CSL4847A : INF | Contient:<br>Q<br>Yves Brisson<br>Yves Brisson | Date de début De: Q Au: Q 2024-12-04 15h45 2024-12-12 10h00 | Date de fin De: Q De: Q De: Q De: Q De: Q De: De: De: De: De: De: De: De: De: De: | Dernière modification De: Q Au: Q 2024-12-04 15h34 2024-12-04 14h35 | Contient:                      | Département<br>Contient:<br>Q<br>X-Indèterminé<br>X-Indèterminé | Contien<br>Q<br>YVBRIIS |

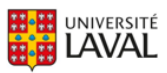

Pour visualiser le rapport des réservations de votre entité, utilisez le menu « Rapport » puis « Réservation ». Sélectionnez ensuite le rapport « Prêts avec attributs » qui est celui qui vous sera le plus utile.

| RAPPORTS D                   | IE PRÊTS                   | 1                                                                      |                      |                                                  |                  |                        |                  |                      |                      |                      |  |
|------------------------------|----------------------------|------------------------------------------------------------------------|----------------------|--------------------------------------------------|------------------|------------------------|------------------|----------------------|----------------------|----------------------|--|
| Utilisation (Actifs)         | Filtres                    | U                                                                      |                      |                                                  |                  |                        |                  |                      |                      |                      |  |
| Utilisation (Endroits)       | Date de début 📋 2024-01-29 | Date de fin 📋 2025-01-31                                               |                      |                                                  |                  |                        |                  |                      |                      |                      |  |
| Utilisation<br>(département) | Chercher une entité        | ~                                                                      |                      |                                                  |                  |                        |                  |                      |                      |                      |  |
| En Retard (courant)          | 90                         | •                                                                      |                      |                                                  |                  |                        |                  |                      | •                    |                      |  |
| En Retard (tous)             | Champs 2                   |                                                                        |                      |                                                  |                  |                        |                  |                      |                      |                      |  |
| Prêts avec attributs         | Choisir                    | ♥ 00                                                                   |                      |                                                  |                  |                        |                  |                      |                      | 9 éléments choisis • |  |
|                              | Numéro de prêt             | Entité                                                                 | Demandeur            | Titre                                            | Date de début    | Date de début (réelle) | Date de fin      | Date de fin (réelle) | Professeur responsab | le (Attribut)        |  |
|                              | DDW-558067                 | FSAA - Faculté des sciences<br>de l'agriculture et de<br>Falimentation | Yves Brisson         | 1x Wiley Mill 4 :<br>INFRA05172                  | 2024-08-12 13h15 |                        | 2024-08-12 17h00 | 2024-08-22 10h25     | Jean Caron           |                      |  |
|                              | DYT-460627                 | FMUS - Foculté de musique                                              | Yves Brisson         | Ix Cubicule [Unité 41] -<br>#IF3001 : INFRA05361 | 2024-08-12 15h15 |                        | 2024-08-12 17h00 | 2024-08-15 13h41     | Richard Laplante     |                      |  |
|                              | UIU-383589                 | FMUS - Faculté de musique                                              | Yves Brisson         | Ix Cubicule [Unité 32] -<br>#IF3008 : INFRA05352 | 2024-08-12 15h30 |                        | 2024-08-12 17h00 | 2024-08-15 13h41     | Richard Laplante     |                      |  |
|                              | IEJ-162332                 | FMUS - Faculté de musique                                              | Yves Brisson         | 1x Cubicule [Unité 31] -<br>WIF3009 : INFRA05351 | 2024-08-13 8h45  |                        | 2024-08-13 17h00 | 2024-08-15 13h41     | Richard Laplante     |                      |  |
|                              | PGT-107663                 | FMUS - Faculté de musique                                              | Yves Brisson         | 1x Cubicule [Unité 31] -<br>#IF3009 : INFRA05351 | 2024-08-14 llh15 | 2024-08-14 IIh43       | 2024-08-14 17h00 | 2024-08-15 13h40     | Richard Laplante     |                      |  |
|                              | OFC-029878                 | FMUS - Faculté de musique                                              | Yves Brisson         | 1x Cubicule [Unité 33] -<br>#IF3007 : INFRA05353 | 2024-08-14 IIh45 | 2024-08-14 11h40       | 2024-08-14 17h00 | 2024-08-15 13h40     | Richard Laplante     |                      |  |
|                              | UXC-507822                 | FMUS - Faculté de musique                                              | Yves Brisson         | 1x Cubicule [Unité 34] -<br>#IF3006 : INFRA05354 | 2024-08-15 11h45 |                        | 2024-08-15 13h30 | 2024-08-15 13h41     | Richard Laplante     |                      |  |
|                              | INX-366964                 | FMUS - Faculté de musique                                              | Yves Brisson         | 1x Cubicule [Unité 35] -<br>#IF3005 : INFRA05355 | 2024-08-15 13h45 | 2024-08-15 13h57       | 2024-08-15 17h00 |                      | Richard Laplante     |                      |  |
|                              | NTT-724476                 | FMUS - Faculté de musique                                              | Yves Brisson         | 1x Cubicule [Unité 31] -<br>#IF3009 : INFRA05351 | 2024-08-15 14h15 |                        | 2024-08-15 17h00 |                      | Richard Laplante     |                      |  |
|                              | OZP-938270                 | FMUS - Faculté de musique                                              | Réservation1 Externe | Ix Cubicule [Unité 32] -<br>#IF3008 : INFRA05352 | 2024-08-15 15h15 |                        | 2024-08-15 17h00 |                      | Richard Laplante     |                      |  |
|                              | KFK-912736                 | FMUS - Faculté de musique                                              | Yves BrissonTest     | Ix Cubicule [Unité 33] -<br>#IF3007 : INFRA05353 | 2024-08-19 11h45 |                        | 2024-08-19 17h00 |                      | Richard Laplante     |                      |  |
|                              |                            |                                                                        |                      |                                                  |                  |                        |                  |                      |                      | <b>y</b> a b         |  |

Il est possible de filtrer sur l'entité à afficher ainsi que sur la période désirée.

**2** Des filtres additionnels sont disponibles en utilisant la case « Champs » et en saisissant la donnée à filtrer.

B Choisissez dans la case « Tableau » les colonnes à afficher au besoin.

Utilisez les icônes pour exporter votre rapport dans un fichier EXCEL ou pour l'imprimer en format PDF.

Vous rencontrez des difficultés ou avez des questions?

infra-recherche-si@vrr.ulaval.ca

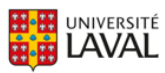